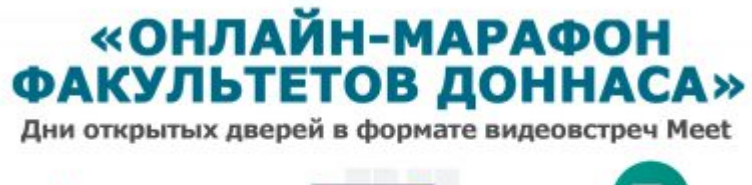

Online Google Meet

АНОНС: Дни открытых дверей факультетов в формате Онлайн-марафона!

## ГОУ ВПО «Донбасская национальная академия строительства и архитектуры» приглашает абитуриентов и родителей на Дни открытых дверей

## «ОНЛАЙН-МАРАФОН ФАКУЛЬТЕТОВ ДОННАСА»

Дни открытых дверей в формате видеовстреч Meet

Online

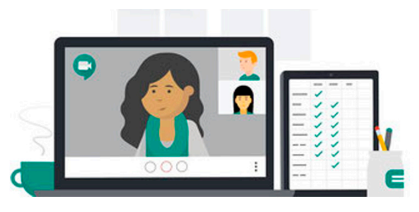

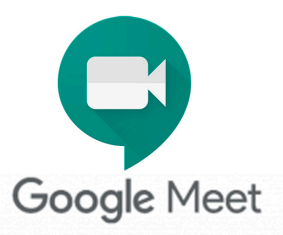

## ГРАФИК МЕРОПРИЯТИЙ:

| 16.10.2020,<br>в 15.00 | День открытых дверей Факультета экономики,<br>управления и информационных систем в<br>строительстве и недвижимости |
|------------------------|----------------------------------------------------------------------------------------------------|
| 23.10.2020,<br>в 15.00 | День открытых дверей Архитектурного факультета                                                                     |
| 13.11.2020,<br>в 15.00 | День открытых дверей Строительного факультета                                                                      |
| 27.11.2020,<br>в 15.00 | День открытых дверей Механического факультета                                                                      |
| 18.12.2020,<br>в 15.00 | День открытых дверей Факультета инженерных и<br>экологических систем в строительстве                               |

В программе: ознакомление абитуриентов с выпускающими кафедрами факультетов, с информацией о реализуемых образовательных программах, ознакомление с Правилами приема, проведение консультаций абитуриентов по вопросам предстоящей приемной кампании 2021, ответы на любые вопросы в прямом эфире.

Марафон факультетов пройдет в формате видеовстреч Google Meet. Ссылки для подключения к видеовстречам – на официальном сайте ДонНАСА: http://www.donnasa.ru и в группе вКонтакте https://vk.com/donnacea

К видеовстречам Meet подключиться очень просто! Ноутбук, смартфон или планшет и доступ в интернет – и вы на связи! Не пропустите уникальную возможность узнать всё лично и первыми!

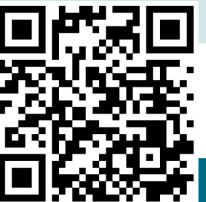

#ЯвыбираюДонНАСА Цитерана #ДонНАСАтерриториявозможностей

## Краткая инструкция по подключению к видеовстречам Meet:

• Чтобы присоединиться к любой видеовстрече в рамках Онлайн-Марафона факультетов, нажмите на ссылку: https://meet.google.com/rzv-fpwo-phz или перейдите по QR коду на плакате.

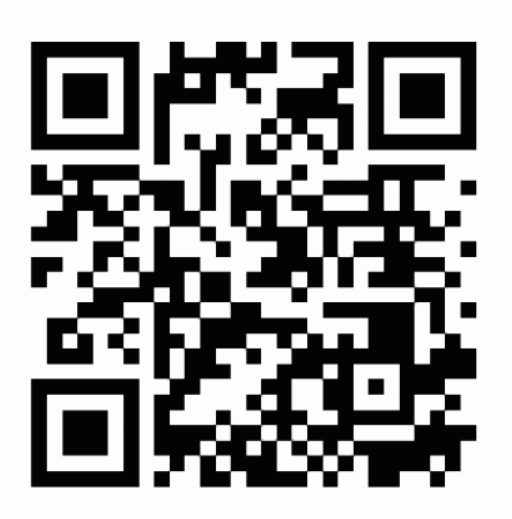

Для

участия в видеовстрече необходимо мобильное приложение Meet (при подключении со смартфона или планшета). При подключении с персонального компьютера необходим поддерживаемый браузер (рекомендуется использование браузера Chrome последней версии, возможно также использование последних версий Firefox, Opera, Edge или Safari), Meet поддерживается в операционных системах Windows 7, 8, 10 или macOS.

- Для работы Meet необходимо устойчивое соединение с Интернет (рекомендованная скорость не ниже 5 Мбит/с).
- Рекомендуется подключаться к видеовстречам за 15 минут до времени начала мероприятия, чтобы администратор видеовстречи одобрил Ваш запрос на подключение. Максимальное количество участников видеовстречи — не более 250 пользователей.
- Если Вы хотите участвовать со всеми возможностями аудио- и видеовстречи, то при подключении Вам необходимо предоставить Meet доступ к камере и микрофону своего устройства.

| Meet - yih-wtgk-bah     X +                                                                                                    | - a x                     |
|----------------------------------------------------------------------------------------------------|---------------------------|
| ← → C △ @ meet.google.com/yih-wtgk-bah                                                                                                    | 🔄 😁 1 вкладка инкогнито 🚦 |
| Сооде и, е. слонахование микрофон»<br>и спользование микрофон»<br>и спользование микрофону для Мееt<br>Предоставьте Мееt доступ к камере и микрофону для Мееt<br>Предоставьте Мееt доступ к камере и микрофону, чтобы собеседники могли<br>видеть и слышать вас. Мееt будет запрашивать подтверждение этого<br>действия каждый раз при использовании нового браузера или компьютера.<br>Пропустить<br>и | Войти                     |

• Если Вы не используете аккаунт Google (Gmail) при подключении к видеовстрече Вам необходимо будет ввести свое Имя.

| ♀ Meet-yih-wtgk-bah ● × +                                                                                          | - ø x                                                                           |
|----------------------------------------------------------------------------------------------------|---------------------------------------------------------------------------------|
| ← → C △ @ meet.google.com/yih-wtgk-bah                                                                             | 📼 🚖 😡 1 вкладка инкогнито 🗎                                                     |
| Soogle Meet                                                                                                    | Войти                                                                           |
|                                                                                                    | Как вас зовут?<br>Иванов Иван                                                   |
| Камера выключена                                                                                                   | Приссоединиться                                                                 |
|                                                                                                    | :                                                                               |
| TRUMPORTUNISTS V DISTORMOV, BU ROMANISTS VERABUS MERGESSESUM H TRANSPORTAL AND AND AND AND AND AND AND AND AND AND | 1975 Utoču posterojnutu uto elu un nočot. Kutut otoporensu i persuure o purtemo |

• После подключения и проверки связи с организатором, на время выступления ведущих мероприятия рекомендуется всем остальным участникам выключить микрофон для исключения звуковых помех и шумов. Вебкамеру (при наличии) рекомендуется включить для удобства прямого общения между участниками.

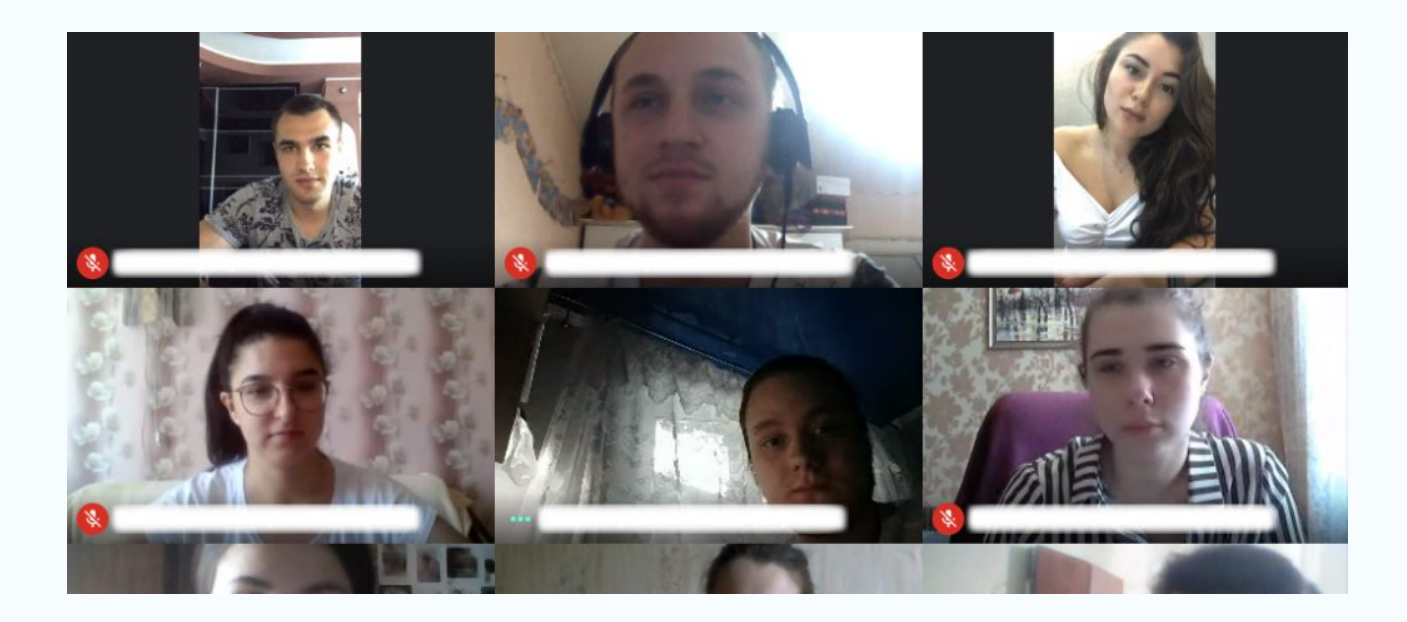

• При необходимости задать интересующий Вас вопрос при видеовстрече, Вам необходимо будет включить микрофон. При отсутствии медиа-гарнитур можно задавать вопросы в режиме чата при видеовстрече Meet.

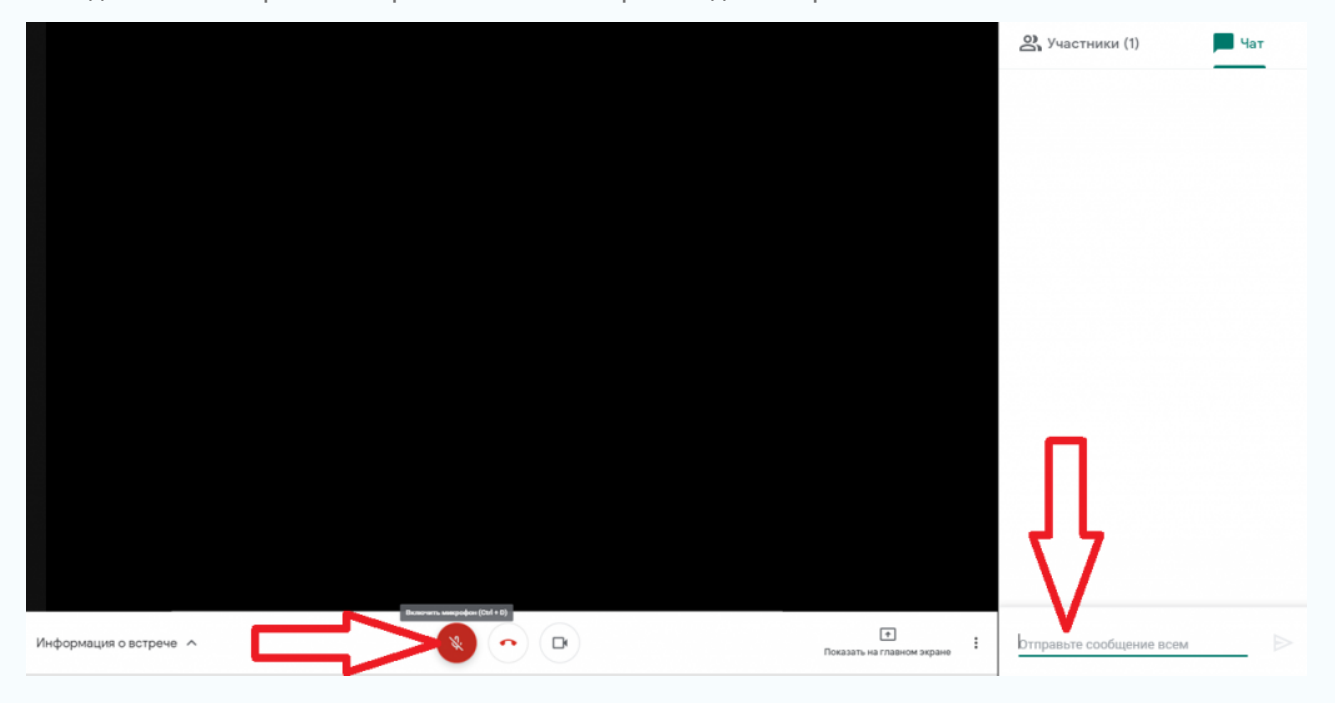